# Tutorial registro elettronico Nuvola per i genitori. - I.C. "N.Rezzara" di Carrè

Il registro elettronico Nuvola di Madisoft è in uso in tutte le classi dell'istituto e da quest'anno sarà accessibile anche per i genitori degli alunni della scuola primaria.

Tutte le famiglie potranno impratichirsi con le sue funzionalità e, via via che le apprendono, utilizzarle in modo sistematico.

I docenti si serviranno della piattaforma non solo per documentare da un punto di vista amministrativo le attività scolastiche ma anche per offrire a studenti e famiglie la possibilità di visualizzare gli argomenti svolti in classe, i compiti assegnati e le valutazioni. Potrà capitare che, in alcune occasioni, non troviate compilate le varie sezioni di Nuvola; ciò è fisiologico e prevedibile in quanto quest'anno saranno implementate alcune funzioni rispetto all'anno scorso.

### Il primo accesso

Per il funzionamento ottimale del servizio è raccomandato l'uso dei browser Firefox o Google Chrome. Potrete accedere tramite link dal nostro sito <u>www.icscarre.gov.it</u> con il collegamento "registro elettronico"

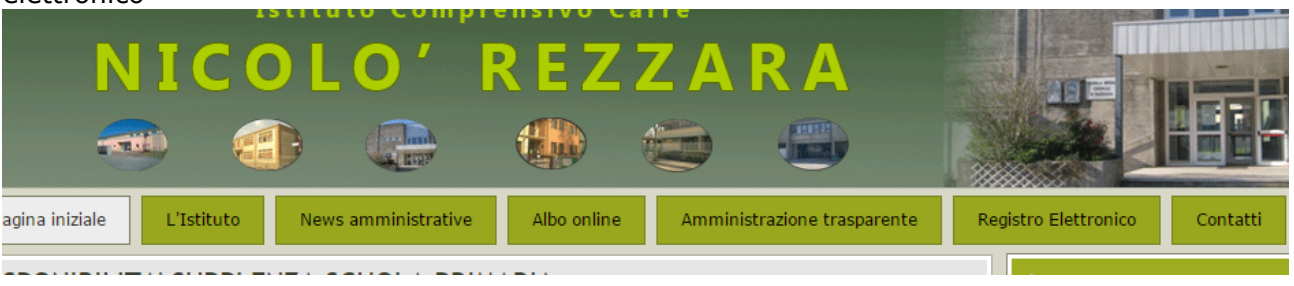

Al primo accesso inserirete le credenziali che vi sono state consegnate e farete clic sul pulsante blu "Login".

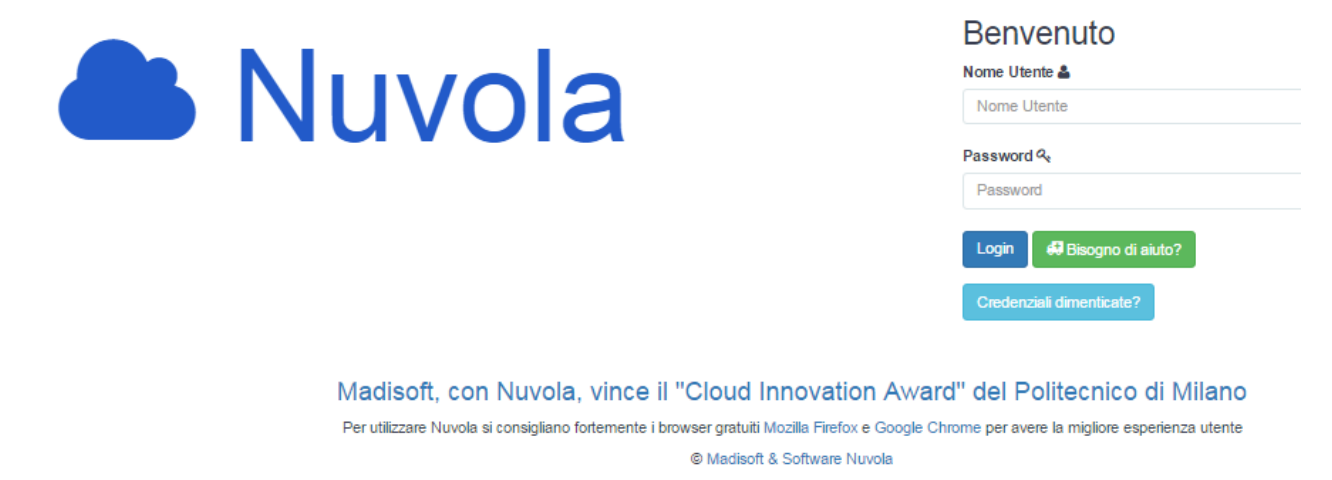

# A questo punto, solo la prima volta, vi sarà chiesto di cambiare la password.

#### Il menu

Questa è la schermata che vi apparirà entrando in Nuvola, mostra le sezioni che abbiamo deciso di utilizzare. Vediamole ora nel dettaglio.

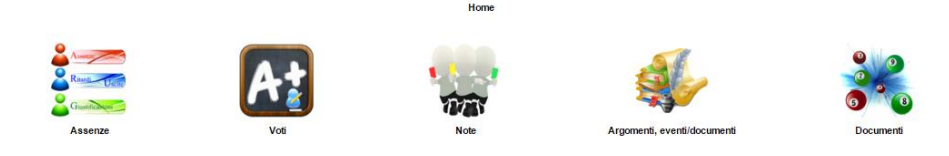

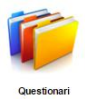

### Assenze

Questo settore riporterà le assenze di vostro figlio e le giustificazioni

#### Voti

Chiaramente questo settore del registro riporterà le valutazioni degli apprendimenti di vostro figlio. Ricordiamo che non si assicura che i docenti inseriscano sistematicamente le valutazioni Soprattutto è importante sottolineare che la valutazione finale degli alunni non deriva dalla mera media matematica dei voti riportati nel registro.

#### Note

La sezione, che conduce al "Report note", consente di visualizzare non solo le note disciplinari, ma anche annotazioni di altra natura (didattica, organizzativa...) che possono essere state riportate nel registro elettronico.

## Argomenti, eventi/documenti

Qui accederete al "Report argomenti di lezione", ossia un calendario ove potrete consultare gli argomenti di lezione registrati dai docenti giorno per giorno per le varie discipline.

Il calendario è facilmente navigabile, visualizza in automatico la data odierna ma è agevole transitare al giorno precedente o a quello successivo

Se, invece, cercate un giorno specifico basterà cliccare sulla data testuale in alto per visualizzare il calendario e scegliere il giorno desiderato

## Documenti

La sezione consentirà, di scaricare i documenti formali di valutazione (pagelle, certificato delle competenze).

Se visitate quest'area prima della pubblicazione dei documenti troverete l'indicazione che non c'è ancora niente da scaricare ("Nessun documento disponibile").

## Questionari

Quest'ultima sezione sarà dedicata all'inserimento di eventuali questionari rivolti ai genitori

## Tornare al menu

Questa icona permette di tornare rapidamente al menu iniziale. Lo stesso si può fare col pulsante in alto a sinistra.

Per navigare all'interno del menu è anche possibile utilizzando il menu posto in alto

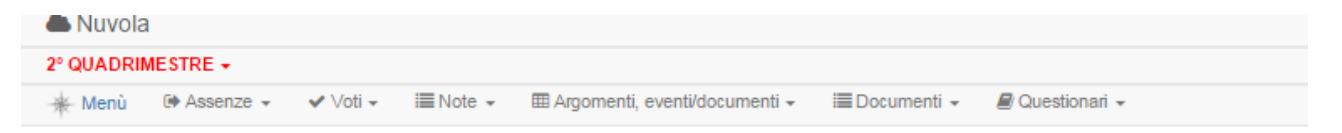

Alla fine della consultazione è importante uscire col pulsante in altro a destra.

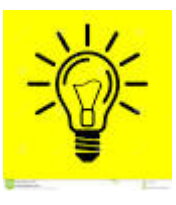

Seguiranno a breve ulteriori indicazioni sulle nuove sezioni aperte ai genitori dall'anno scolastico 2016/17 *Tutte le immagini e i loghi appartengono al proprietario e sono qui utilizzati al solo scopo di fornire una guida all'utilizzo del registro elettronico Nuvola di Madisoft da parte dei genitori. Per ulteriori informazioni https://supporto.madisoft.it/ e <u>https://www.youtube.com/user/softwarenuvola</u>*